# SpaceLogic KNX Touch IP 7 Inch User manual

Operating instructions and reference information for the KNX Touch Panel software.

#### 07/2022

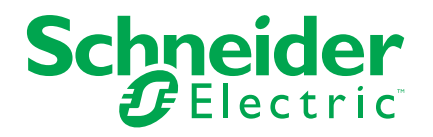

## **Legal Information**

The Schneider Electric brand and any trademarks of Schneider Electric SE and its subsidiaries referred to in this guide are the property of Schneider Electric SE or its subsidiaries. All other brands may be trademarks of their respective owners.

This guide and its content are protected under applicable copyright laws and furnished for informational use only. No part of this guide may be reproduced or transmitted in any form or by any means (electronic, mechanical, photocopying, recording, or otherwise), for any purpose, without the prior written permission of Schneider Electric.

Schneider Electric does not grant any right or license for commercial use of the guide or its content, except for a non-exclusive and personal license to consult it on an "as is" basis. Schneider Electric products and equipment should be installed, operated, serviced, and maintained only by qualified personnel.

As standards, specifications, and designs change from time to time, information contained in this guide may be subject to change without notice.

To the extent permitted by applicable law, no responsibility or liability is assumed by Schneider Electric and its subsidiaries for any errors or omissions in the informational content of this material or consequences arising out of or resulting from the use of the information contained herein.

## **Table of Contents**

| SpaceLogic KNX Touch IP 7 Inch                     | 5  |
|----------------------------------------------------|----|
| Introduction                                       | 5  |
| Getting to know the SpaceLogic KNX Touch IP 7 Inch | 5  |
| Mounting and Installation                          | 5  |
| KNX Touch Panel dashboard                          | 5  |
| Power button                                       | 6  |
| Settings                                           | 6  |
| Appendix                                           | 19 |
| Open Source Component License                      | 19 |
|                                                    |    |

## SpaceLogic KNX Touch IP 7 Inch

## Introduction

## Getting to know the SpaceLogic KNX Touch IP 7 Inch

The SpaceLogic KNX Touch IP 7 Inch is a 7 inch touch screen with a horizontal or vertical orientation. The touch panel offers a wide range of functions. The touch panel is equipped with embedded application making configuration easy and fast. The solution is designed to work closely with Wiser for KNX and spaceLYnk logic controllers.

The Wi-Fi connectivity makes the installation of touch panel easier and also provides freedom in installation location.

| Tues, 24 August 2021 |               |              | ப்              |
|----------------------|---------------|--------------|-----------------|
|                      | Please choos  | e an option: |                 |
|                      |               | ক্ট          |                 |
|                      | Visualisation | Settings     |                 |
|                      |               | Life         | Is On Schneider |

## **Mounting and Installation**

Refer to the Touch Panel Installation Instructions for mounting and electrical wiring.

## **KNX Touch Panel dashboard**

The options in the KNX Touch Panel dashboard are as follows:

- Visualisation: The Visualisation option allows a user to access visualization provided by Wiser for KNX or spaceLYnk controller.
- Settings: The Settings options allows a user to configure the touch panel and integrate with the controller.

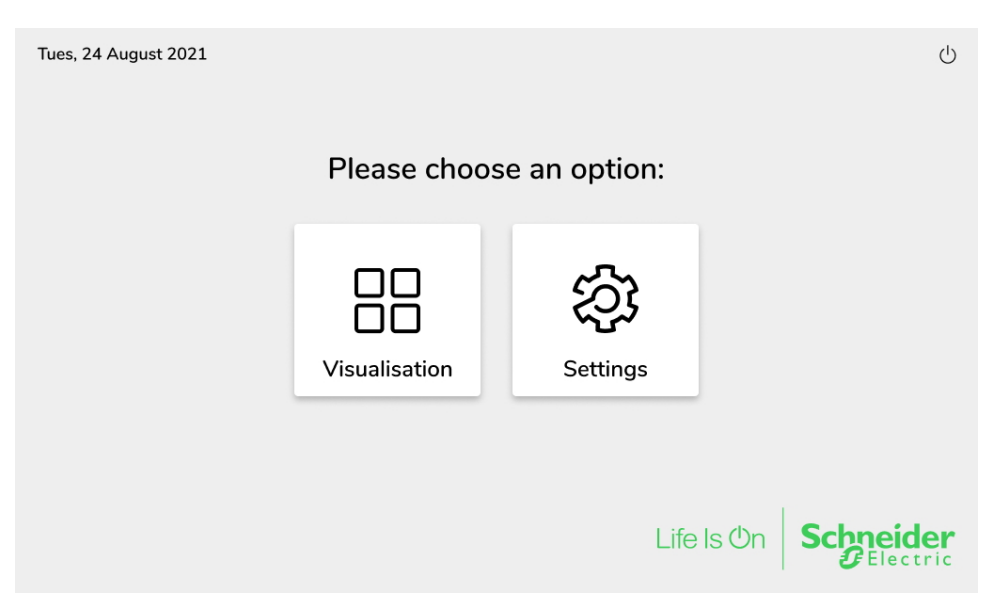

### **Power button**

The Power <sup>(U)</sup> button can standby or reboot the touch panel. To perform standby or reboot operation, select an option and click the **OK** button.

| Please choose | 2:     |            |
|---------------|--------|------------|
| Standby       |        | ۲          |
| Reboot        |        | $\bigcirc$ |
|               | CANCEL | ок         |

**NOTE:** The panel is supposed to run for 24 hours a day, seven days a week. The ON / OFF functionality is performed by tripping of power.

### **Settings**

The *Settings* option allows a system integrator to configure the touch panel and integrate with the controller. The sections in the *Settings* option are follows:

- Network
- General Settings
- Connection
- Display
- Update

### Network

The *Network* section connects the touch panel to the WIFI network using the WIFI password. This section also allows to connect to a network with hidden SSID or another specific settings by configuring all network parameters manually.

### Steps to connect to a Wi-Fi network

**Prerequisites:** The *Network* section in the *Settings* option must already be open in the KNX touch panel.

1. Switch on the Wi-Fi toggle **See** button.

**NOTE:** This discovers all available Wi-Fi networks and a list of networks appear on the screen.

- 2. Select a network from the list of networks
- 3. Enter the password and click the **CONNECT** button.

| Connect to BT71829aj |        |         |
|----------------------|--------|---------|
| Password             |        | Ø       |
|                      | CANCEL | CONNECT |

**NOTE:** A pop-up window with a red border appears on the screen if the entered password is wrong and the correct password must be entered.

**Step Result:** The network is connected, a green check mark appears on the network name and the network information is displayed.

| X Settings       | Network                                                                                                    |              |
|------------------|----------------------------------------------------------------------------------------------------|--------------|
| Network          | Wi-Fi                                                                                                    |              |
| General Settings |                                                                                                    |              |
| Connection       | VM14526_5GEXT                                                                                                    | ি ≺          |
| Display          | BT71829aj                                                                                                    | <u>چ</u> >   |
|                  | SKY6172819                                                                                                    | >            |
| Update           | vodafone81928891                                                                                                    | $\diamond$ > |
|                  | Network information<br>WiFi SSID: Wi-Fi network 1<br>IP Address: 192.168.1.12<br>Subnet Mask: 255.255.255.0<br>Gateway: 192.168.0.1 |              |
|                  | Add another network                                                                                                    |              |

#### Steps to connect to a hidden network

**Prerequisites:** The *Network* section in the *Settings* option must already be open in the KNX touch panel.

1. Click the Add another network button.

**NOTE:** The *Add another network* option is used if the network has hidden SSID or another specific settings.

Step Result: The Add another network page appears on the screen.

| X Settings       | < Network                      | Add another network |
|------------------|--------------------------------|---------------------|
| Network          | Network name<br>Enter the SSID |                     |
| General Settings | Security                       | ,                   |
| Connection       | Advanced options               |                     |
| Display          | Proxy                          |                     |
|                  | None                           |                     |
| Update           | IP Settings<br>DHCP            |                     |
|                  |                                |                     |
|                  |                                |                     |
|                  |                                |                     |
|                  |                                |                     |
|                  |                                | Save network        |
|                  |                                |                     |

2. Click the SID for the *Network Name* section, enter the SSID for the network and click the **SAVE** button.

| Network Name       |        |      |
|--------------------|--------|------|
| Enter network name |        |      |
|                    | CANCEL | SAVE |

3. Click the Security section, select an option and click the SET button.

| Security     |            |
|--------------|------------|
| None         | ۲          |
| WEP          | $\bigcirc$ |
| WPA/WPA2 PSK | $\bigcirc$ |
| 802.1x EAP   | $\bigcirc$ |
| CANCEL       | SET        |

4. Click the *I* in the *Proxy* section, select an option and click the **SET** button.

| Proxy             |       |  |
|-------------------|-------|--|
| None              |       |  |
| Manual            | 0     |  |
| Proxy Auto-Config | 0     |  |
| CANCE             | L SET |  |

**NOTE:** To enable this option, switch on the toggle button in the *Advanced options* section.

5. Click the Settings section, select an option and click the SET button.

| Proxy  |           |  |
|--------|-----------|--|
| DHCP   | ۲         |  |
| Static | 0         |  |
| c      | ANCEL SET |  |
|        |           |  |
|        |           |  |
|        |           |  |
|        |           |  |

6. Click the Save network button.

**NOTE:** The configuration details may differ based on the specific network settings.

**Step Result:** The hidden network is saved and the touch panel can be connected to this network.

### **General Settings**

The operations that can be performed in the *General Settings* section are as follows:

- Select a language.
- Set time and date.
- Enable or disable automatic updates.
- Enable or disable automatic start.
- Enable or disable PIN protection.
- Clear cache.
- Perform factory reset.
- View the version information.

#### Language

The *Language* option allows a user to select a language for the software. To select a language click the edit icon and select a language from the list of languages.

#### Set time and date

The Set time and date option allows a user to set time and date manually and automatically.

#### Steps to set time and date automatically

**Prerequisites:** The *General Settings* section in the *Settings* option must already be open in the KNX touch panel.

- 1. Select the Set time and date option.
- 2. Switch on the toggle **Section** button.

**NOTE:** The time zone must be set manually by the system integrator. **Step Result:** The time and date are set automatically.

3. Select suitable time zone and then click SET.

| × Settings       | K General Settings                         | Set time and date | e   |   |
|------------------|--------------------------------------------|-------------------|-----|---|
| Network          | Set automatically                          |                   |     |   |
| General Settings | ime Zone                                   |                   |     |   |
| Display          | +01:00 Amsterdam, Central European Standa  | ard Time          | 0   | ø |
|                  | +01:00 Belgrade, Central European Standard | Time              | 0   | ø |
| Update           | +01:00 Brussels, Central European Standard | Time              | ۲   |   |
|                  | +01:00 Madrid, Central European Standard T | ime               | 0   |   |
|                  | +01:00 Sarajevo, Central European Standard | Time              | 0   |   |
|                  |                                            | CANCEL            | SET |   |
|                  |                                            |                   |     |   |

#### Steps to set time and date manually

**Prerequisites:** The *General Settings* section in the *Settings* option must already be open in the KNX touch panel.

1. Select the Set time and date option.

NOTE: The Set automatically toggle

button must be switched off.

- 2. Click the edit S button in *Time* section to update the time information.
- 3. Click the edit Sutton in *Date* section to update the date information, and then click **SET**.

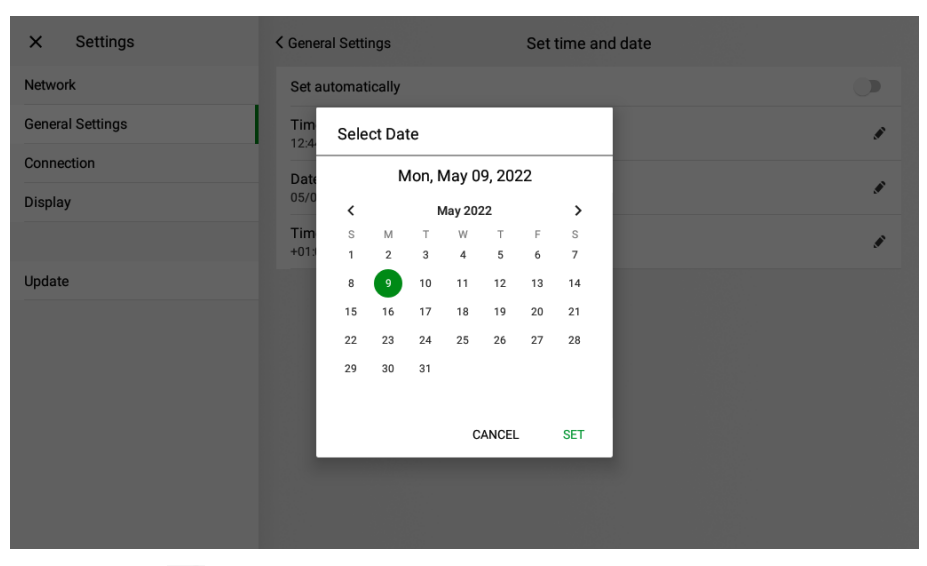

4. Click the edit S button in *Time Zone* section to update the time zone information.

Step Result: The time and date information are set manually.

| • |
|---|
| , |
|   |
|   |
|   |
|   |
|   |
|   |
|   |
|   |
|   |
|   |
|   |
|   |

#### Automatic update

The *Automatic update* option enables or disables the automatic update of the application. When an *Automatic update* option is enabled, the touch panel periodically asks the controller for the newer version of the application.

The application is updated if the newer version is available. To enable automatic

updates, switch on the toggle button. To disable automatic updates, switch off the toggle button.

**NOTE:** For details on the update process between the controller and Touch panel, see Update, page 19.

#### Automatic start

The *Automatic start* option enables or disables the automatic start of the visualization after starting up the tablet. When an *Automatic start* option is enabled, the touch panel automatically starts to visualization set in the *Connection* section.

This secures that after power outage or reboot the touch panel does not request any interaction with end user and directly open visualization. To enable automatic

start, switch on the toggle button. To disable automatic start, switch off the toggle button.

#### **PIN protection**

The *PIN protection* option enables or disables the protection for access to settings. When enabled, the access to settings is protected by PIN and hence it blocks the access to end user.

| PIN protect | ion for Setti | ngs           |    |
|-------------|---------------|---------------|----|
| Enter PIN   |               |               | Ø  |
|             | CANCEL        | FORGOTTEN PIN | ок |

This section also allows a user to change the PIN, see Steps to follow if a user

forgets the PIN, page 13. To enable PIN protection, switch on the toggle

button. To disable PIN protection, switch off the toggle we button.

**NOTE:** A 6 digit PIN is set to ensure cyber security guidelines. After 5 consecutive failed attempts, the PIN keyboard is blocked for 1 minute.

| PIN protecti  | on for Setti | ngs           |    |
|---------------|--------------|---------------|----|
|               | Settin       | ngs locked    |    |
| *****         |              |               | Ø  |
| Incorrect PIN |              |               |    |
|               | CANCEL       | FORGOTTEN PIN | ок |

#### Steps to follow if a user forgets the PIN

This section describes a procedure to follow if a system integrator forgets the PIN.

1. Select the FORGOTTEN PIN option.

| PIN protection for Sett | ings          |    |
|-------------------------|---------------|----|
| Enter PIN               |               | Ø  |
| CANCEL                  | FORGOTTEN PIN | ок |

**NOTE:** The *PIN protection for Settings* window appears when a user forgets the PIN and attempts a wrong PIN 5 times. In this case a user can override the PIN by using controller's admin password.

**Step Result:** This option prompts a user to enter the controller admin password.

2. Enter the controller admin password and click the **OK** button.

| PIN protection for Settings         |        |    |
|-------------------------------------|--------|----|
| Enter the controller admin password |        |    |
| Password                            |        | 0  |
|                                     | CANCEL | ок |

**NOTE:** After a system integrator enters the admin password, this redirects to the settings section where you can perform a factory reset.

#### **Clear cache**

The *Clear cache* option cleans the In App cache of the browser. This can be useful when visualization is stuck or broken.

#### **Factory reset**

The *Factory reset* option restores the application to the initial state. The configuration of the touch panel needs to be performed from the beginning.

#### About

The *About* section displays the *Android Version* and *App Version* of the touch panel.

| X Settings       | ✓ General Settings | About |
|------------------|--------------------|-------|
| Network          | Android Version    |       |
| General Settings | App Version        |       |
| Connection       | 1.2                |       |
| Display          |                    |       |
|                  |                    |       |
| Update           |                    |       |
|                  |                    |       |
|                  |                    |       |
|                  |                    |       |
|                  |                    |       |
|                  |                    |       |
|                  |                    |       |

### Connection

The *Connection* section allows establishing connection with the controller with focus on Touch visualization. The options in the *Connection* section are as follows:

- Controller IP address.
- Free URL.
- Username and password.
- HTTPS mode.

| X Settings       | Connection                                                                                    |   |
|------------------|-----------------------------------------------------------------------------------------------|---|
| Network          | Controller IP address<br>The URL of the controller providing visualisation.                   | , |
| General Settings | Free URL                                                                                      |   |
| Connection       | The free URL of the controller providing visualisation.                                       |   |
| Display          | Username and password<br>Username and password to access the visualisation of the controller. | ø |
|                  | HTTPS mode<br>Enable secure communication between touch panel and controller.                 |   |
| Update           |                                                                                               |   |
|                  |                                                                                               |   |
|                  |                                                                                               |   |
|                  |                                                                                               |   |
|                  |                                                                                               |   |
|                  |                                                                                               |   |
|                  |                                                                                               |   |
|                  |                                                                                               |   |

#### **Controller IP address**

This *Controller IP address* option allows a user to manually enter IP address or choose a controller from the list of discovered devices, as there can be more than one controller in the network. The discovery procedure runs automatically in the background, where it scans the network for controllers.

**NOTE:** The automatic discovery procedure may happen subsequently depending on the network configuration and capabilities. It is always possible to manually add the IP addresses.

#### Steps to set controller IP address

**Prerequisites:** The *Connection* section in the *Settings* option must already be open in the KNX touch panel.

1. Click the edit 🖋 icon in the Controller IP address section.

| Controller IP Address                                               |                |      |
|---------------------------------------------------------------------|----------------|------|
| Enter the controller IP address manually c<br>available list below. | or select from | the  |
| Enter IP Address                                                    |                |      |
| w4k2300 (192.168.1.230)                                             |                |      |
| 192.165.1.817                                                       |                |      |
|                                                                     | CANCEL         | SAVE |

- 2. Enter the controller IP address in the text box.
- 3. Click the **SAVE** button.

Step Result: The controller IP address is saved.

#### Free URL

In this section, choose the URL depending on the visualization mode.

- PC/Tablet visualization: /scada-vis
- Smartphone visualization: /scada-vis/touch
- Scheduler: /scada-vis/schedulers
- Trends: /scada-vis/trends
  - NOTE:
    - If you do not choose the visualization mode, then the touch visualization is set by default. It is accessible by clicking on the Visualization tile on the main dashboard.
  - If you wish to return to the main dashboard, pull the screen downwards and click on the Home icon.

| × Settings       | Connection                                                                  |   |
|------------------|-----------------------------------------------------------------------------|---|
| Network          | Controller IP address<br>The URL of the controller providing visualisation. | ø |
| General Settings |                                                                             |   |
| Connection       | The free URL of the controller providing visualisation.                     |   |
| Display          | Free URL ler.                                                               | ۲ |
| Update           | Enter URL                                                                   |   |
|                  | /scada-vis                                                                  |   |
|                  | PC/Tablet visualization                                                     |   |
|                  | /scada-vis/touch<br>Smartphone visualization                                |   |
|                  | /scada-vis/schedulers<br>Scheduler                                          |   |
|                  | /scada-vis/trends<br>Trends                                                 |   |

#### Username and password

The *Username and password* option allows the user to enter the credentials of existing users in the controller.

Steps to edit and view the username and password

**Prerequisites:** The *Connection* section in the *Settings* option must already be open in the KNX touch panel.

1. Click the edit 🖍 icon in Username and password section.

2. View or edit the user credentials.

| Username and Password |        | _    |  |
|-----------------------|--------|------|--|
| Username              |        |      |  |
| Password              |        | 0    |  |
|                       | CANCEL | SAVE |  |

3. Click the **SAVE** button.

Step Result: The user credentials are updated.

#### **HTTPS mode**

The *HTTPS mode* option enables secure communication between Touch panel and the controller. To enable HTTPS mode switch on the toggle button. **IMPORTANT:** It is recommended to use HTTPS communication only.

### Display

The *Display* section allows a user to configure the display settings for touch panel. The options in *Display* section are as follows:

- Brightness level
- Display timeout
- Display power management
- Activate portrait mode.

| X Settings       | Display                                       |   |
|------------------|-----------------------------------------------|---|
| Network          | Brightness level                              | 1 |
| General Settings | Display timeout                               |   |
| Connection       | 1 minute                                      | ø |
| Display          | Display power management<br>Standby           |   |
|                  | Activate portrait mode                        |   |
| Update           | To display the visualisation in portrait mode |   |
|                  |                                               |   |
|                  |                                               |   |
|                  |                                               |   |
|                  |                                               |   |
|                  |                                               |   |
|                  |                                               |   |
|                  |                                               |   |
|                  |                                               |   |

#### **Brightness level**

The *Brightness level* option sets the brightness level for the touch panel in active state. To set the brightness level, select a desired level and click the **SET** button.

| Brightness: |  |
|-------------|--|
| 0% 100%     |  |
| CANCEL SET  |  |
|             |  |
|             |  |
|             |  |

#### **Display timeout**

The *Display timeout* option sets the time after which the display is switched off. To set the time, select a time duration and click the **SET** button.

| Dim display time: |  |
|-------------------|--|
| 1 minute          |  |
| 2 minutes         |  |
| 5 minutes         |  |
| CANCEL SET        |  |

#### **Display power management**

The *Display power management* allows the user to turn the display to standby mode. This switches off the display and is linked with the *Display timeout*.

#### Activate portrait mode

The Activate portrait mode option when enabled, changes the display mode from landscape to portrait view for vertically installed touch panels. To enable this

option, switch on the toggle button

in Activate portrait mode section.

### Update

The *Update* section allows a user to update the application. A green dot appears on the section when the update is available. The latest version of the embedded application is distributed from the controller.

NOTE:

- Download the SpaceLogic KNX IP Touch 7 Application from the marketplace or install it locally.
- The touch panel installs automatically if enabled, after the application is available in the controller. This can also be installed by clicking the **Update** button in the *Update* section.
- Read changelog before the installation procedure.

| × Settings       |                              | Update |        |
|------------------|------------------------------|--------|--------|
| Network          | Update 0.9.9<br>Changelog EN |        | Update |
| General Settings | 0.9.9                        |        |        |
| Connection       |                              |        |        |
| Display          |                              |        |        |
|                  |                              |        |        |
| Update           |                              |        |        |
|                  |                              |        |        |
|                  |                              |        |        |
|                  |                              |        |        |
|                  |                              |        |        |
|                  |                              |        |        |
|                  |                              |        |        |

## Appendix

### **Open Source Component License**

| Name                          | License    |
|-------------------------------|------------|
| Activity                      | Apache-2.0 |
| Support Annotations           | Apache-2.0 |
| Experimental annotation       | Apache-2.0 |
| Android AppCompat Library     | Apache-2.0 |
| Android Resources Library     | Apache-2.0 |
| Android Arch-Common           | Apache-2.0 |
| Android Arch-Runtime          | Apache-2.0 |
| Support Async Layout Inflater | Apache-2.0 |
| Support CardView v7           | Apache-2.0 |
| Support collections           | Apache-2.0 |
| AndroidX Futures              | Apache-2.0 |
| Android ConstraintLayout      | Apache-2.0 |
| Android ConstraintLayout Core | Apache-2.0 |
| Support Coordinator Layout    | Apache-2.0 |
| Support compat                | Apache-2.0 |

| Core Kotlin Extensions                      | Apache-2.0 |
|---------------------------------------------|------------|
| Support Cursor Adapter                      | Apache-2.0 |
| Support Custom View                         | Apache-2.0 |
| androidx.databinding:databinding-adapters   | Apache-2.0 |
| androidx.databinding.databinding-common     | Apache-2.0 |
| androidx.databinding:databinding-ktx        | Apache-2.0 |
| androidx.databinding:databinding-runtime    | Apache-2.0 |
| androidx.databinding:viewbinding            | Apache-2.0 |
| Support Document File                       | Apache-2.0 |
| Support Drawer Layout                       | Apache-2.0 |
| Support DynamicAnimation                    | Apache-2.0 |
| Android Emoji2 Compat                       | Apache-2.0 |
| Android Emoji2 Compat view helpers          | Apache-2.0 |
| Support fragment                            | Apache-2.0 |
| Support Interpolators                       | Apache-2.0 |
| Support core UI                             | Apache-2.0 |
| Support core utils                          | Apache-2.0 |
| Support v4                                  | Apache-2.0 |
| Android Lifecycle-Common                    | Apache-2.0 |
| Android Lifecycle LiveData                  | Apache-2.0 |
| Android Lifecycle LiveData Core             | Apache-2.0 |
| Android Lifecycle Process                   | Apache-2.0 |
| Android Lifecycle Runtime                   | Apache-2.0 |
| Android Lifecycle Kotlin Extensions         | Apache-2.0 |
| Android Lifecycle Service                   | Apache-2.0 |
| Android Lifecycle ViewModel                 | Apache-2.0 |
| Android Lifecycle ViewModel with SavedState | Apache-2.0 |
| Support loader                              | Apache-2.0 |
| Support Local Broadcast Manager             | Apache-2.0 |
| Support media compat                        | Apache-2.0 |
| Android Navigation Common                   | Apache-2.0 |
| Android Navigation Fragment                 | Apache-2.0 |
| Android Navigation Runtime                  | Apache-2.0 |
| Android Navigation UI                       | Apache-2.0 |
| Support Print                               | Apache-2.0 |
| Support RecyclerView v7                     | Apache-2.0 |
| Android Resource Inspection - Annotations   | Apache-2.0 |
| Activity                                    | Apache-2.0 |
| Support Sliding Pane Layout                 | Apache-2.0 |
| Android App Startup Runtime                 | Apache-2.0 |
| Support Custom View                         | Apache-2.0 |
| Android Tracing                             | Apache-2.0 |
| Android Transition Support Library          | Apache-2.0 |

| Support VectorDrawable          | Apache-2.0 |
|---------------------------------|------------|
| Support AnimatedVectorDrawable  | Apache-2.0 |
| VersionedParcelable             | Apache-2.0 |
| AndroidX Widget ViewPager2      | Apache-2.0 |
| Support View Pager              | Apache-2.0 |
| WebView Support Library         | Apache-2.0 |
| Material Components for Android | Apache-2.0 |
| Guava ListenableFuture only     | Apache-2.0 |
| AboutLibraries Library          | Apache-2.0 |
| Kotlin Stdlib                   | Apache-2.0 |
| Kotlin Stdlib Common            | Apache-2.0 |
| Kotlin Stdlib Jdk7              | Apache-2.0 |
| Kotlin Stdlib Jdk8              | Apache-2.0 |
| kotlinx-coroutines-android      | Apache-2.0 |
| kotlinx-coroutines-core         | Apache-2.0 |
| IntelliJ IDEA Annotations       | Apache-2.0 |
| JmDNS                           | Apache-2.0 |
| SLF4J API Module                | MIT        |

Printed in: Schneider Electric 35 rue Joseph Monier 92500 Rueil Malmaison - France + 33 (0) 1 41 29 70 00

Schneider Electric 35 rue Joseph Monier 92500 Rueil Malmaison France

+ 33 (0) 1 41 29 70 00

www.se.com

As standards, specifications, and design change from time to time, please ask for confirmation of the information given in this publication.

© 2022 - Schneider Electric. All rights reserved.

JYT55021